# CentroMotion 扶養家族向け奨学金プログラム

## 応募ガイド

- パート I. 申請手続きの概要 申請手続きに関する簡単な説明
- パート || 申請方法 申請前の全ステップの詳細
- パート III 申込書の記入方法 スクリーンショットと概要

# 申請手続き

1. お申し込みはこちらからhttps://learnmore.scholarsapply.org/centromotion/

奨学金の資格、授与、必要書類に関する情報を確認します。

2. ログインとプロフィールの作成

ユーザー名とパスワードの作成 (メインページの下部にある「Scholarship America Hub」ボタンをクリッ クすると、こちらにリダイレクトします)。 固有のログイン情報を作成後、お客様に関する基本情報を入 力します。 できる限り完全かつ正確に記入してください。

3. CentroMotion 扶養家族向け奨学金プログラムの申請

プロフィールを作成後、奨学金プログラムへの応募が可能になり、他の奨学金にも応募できる場合もあります。

4. 申込書を再確認し、提出します。

# パート II お申し込み方法

**CentroMotion** 扶養家族向け奨学金プログラムの申請手続きを開始するための簡単なガイドです。 このガ イドをお読みになり、ご不明な点がある場合は Scholarship America: (507) 931-1682 までお問い合わせ いただき **CentroMotion** 扶養家族向け奨学金プログラムを参照するか、 centromotion@scholarshipamerica.org までメールを送信してください。

まず、提供されたリンク(<u>https://learnmore.scholarsapply.org/centromotion/</u>)より、ランディングページに(下記のスクリーンショットを参照)に移動し、応募資格、審査情報、必要書類を確認します。ランディングページをお読みになった後、「Scholarship America Hub」をクリックしてください。

#### **CENIRO**MOTION

# **CentroMotion Dependent Scholarship Program**

Live application window: March 15, 2021 through April 30, 2021 3:00 pm CT

CentroMotion has established a scholarship program to assist children of employees who plan to continue their education in college or vocational school programs.

This program is administered by Scholarship America®, the nation's largest designer and manager of scholarship, tuition assistance and other education support programs for corporations, foundations, associations, and individuals. Awards are granted without regard to race, color, creed, religion, sexual orientation, gender, disability, or national origin.

| Eligibility                                                                                    | Awards                                                                               | Required Documents                                                                          |
|------------------------------------------------------------------------------------------------|--------------------------------------------------------------------------------------|---------------------------------------------------------------------------------------------|
| Applicants to the CentroMotion Dependent Scho                                                  | plarship Program must be:                                                            |                                                                                             |
| <ul> <li>Dependent* children, age 24 and under, of fu<br/>the application deadline.</li> </ul> | Ill-time CentroMotion employees who ha                                               | ave a minimum of one year of employment as of                                               |
| *Dependent children are defined as biological, step- or legal                                  | lly adopted children living in the employee's househo                                | old or primarily supported by the employee.                                                 |
| High school seniors or graduates, or current<br>accredited two-year or four-year college, univ | postsecondary undergraduates, who pla<br>versity, or vocational-technical school for | an to enroll in full-time undergraduate study at an<br>r the entire upcoming academic year. |
|                                                                                                |                                                                                      |                                                                                             |
|                                                                                                |                                                                                      |                                                                                             |

CentroMotion has partnered with Scholarship America. Selecting the button below will redirect you to the Scholarship America Student Hubl

Scholarship America Hub

Scholarship America Hubのログインページに移動します(以下のスクリーンショットを参照)。

Hubを初めてご利用になる方は、」I am student」 (学生です) をクリックします。 \*注記:アカウントをお持ちの方は、そのままサインインします。

# You've Reached the Scholarship America Student Hub

| If you are here for the first time since January 14, 20<br>follow the links, and create a new account using the | 25, we introduced new security enhancements to our Student Hub. For users with existing accounts, same email address your current account is under, to re-establish your credentials. |
|----------------------------------------------------------------------------------------------------|----------------------------------------------------------------------------------------------------|
| For new users, follow the links to create a new accou                                                           | int.                                                                                                    |
| You've reached the gateway to scholarships available                                                            | hrough Scholarship America. Sign in or create an account below to get started.                                                                                                    |
| I AM A STUDENT →                                                                                                |                                                                                                    |
| I AM A RECOMMENDER →                                                                                            |                                                                                                    |

• 「I am student」(学生です)をクリックし、初めてログインする場合は、JNo account? Create one」(アカウントがありませんか? アカウントを作成してください)をクリックします (以下のスクリーンショットを参照)。

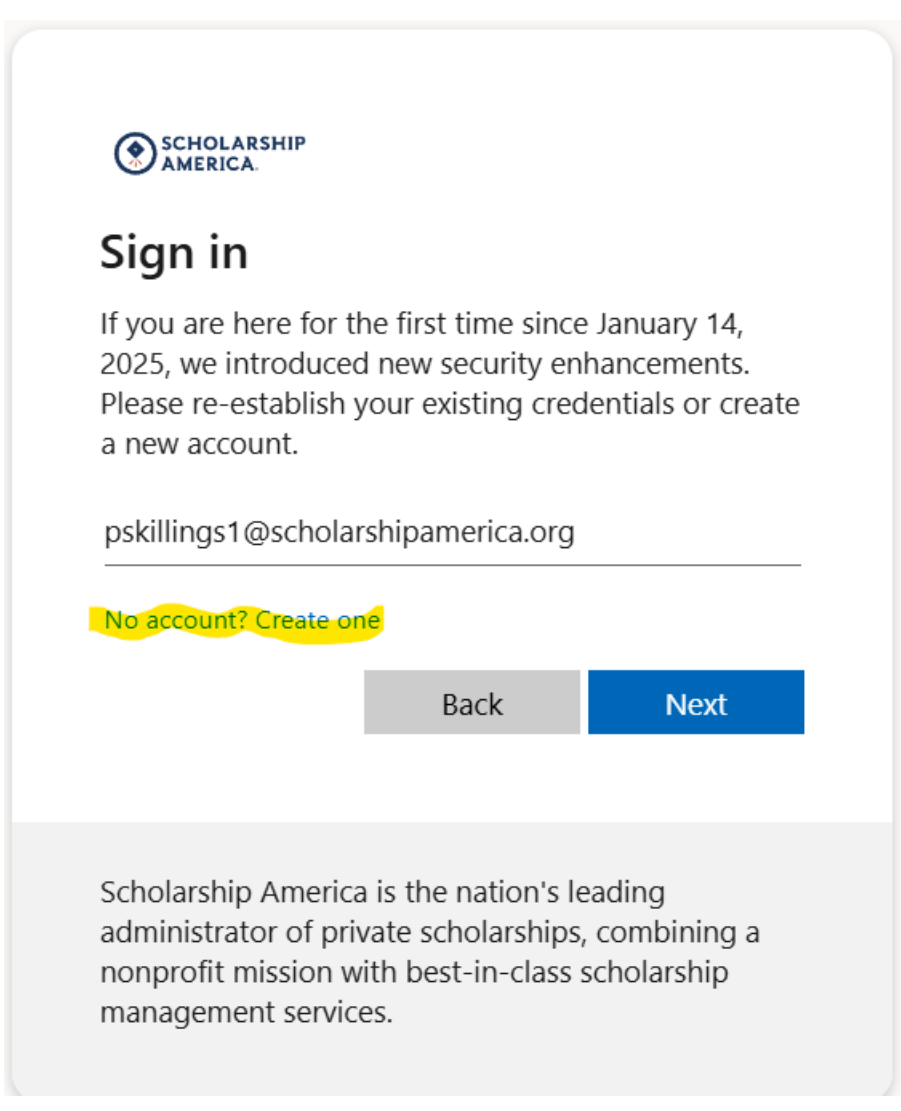

| Enter code<br>We just sent a code to |  |
|--------------------------------------|--|
| We just sent a code to               |  |
| pskillings1@scholarshipamerica.org   |  |
| Enter code                           |  |
|                                      |  |

• Scholarship America (account-security-noreply@accountprotection.microsoft.com) からのメールをご利用のメー ルアカウントで確認し、アカウント認証コードを入力します。

# [EXTERNAL] Your Scholarship America account verification code

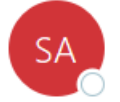

Scholarship America (via Microsoft) <account-security-noreply@accountprotectic To ❷ Paul Skillings

**Scholarship America** 

# Account verification code

- コードを入力した後、パスワードを作成します(以下のスクリーンショットを参照)。
- \*注記:この手順を完了後、ユーザー名またはパスワードを忘れた場合は、ログインページにアクセスし、JForgot password/username?J(パスワード/ユーザー名をお忘れですか?)をクリックしてヘルプを表示することができます。

|                            | :1_                                    |
|----------------------------|----------------------------------------|
| Add deta                   | lis                                    |
| We just need a<br>account. | little more information to set up your |
| Password                   |                                        |
| Password                   |                                        |
| Re-enter passwo            | ord                                    |
| Re-enter passv             | vord                                   |
| First Name                 |                                        |
| First Name                 |                                        |
| Middle Name                |                                        |
| Middle Name                |                                        |
| Last Name                  |                                        |
|                            |                                        |

Cancel

Next

• パスワード作成後、ログイン画面に戻ります。

# You've Reached the Scholarship America Student Hub

If you are here for the first time since January 14, 2025, we introduced new security enhancements to our Student Hub. For users with existing accounts, follow the links, and create a new account using the same email address your current account is under, to re-establish your credentials.

For new users, follow the links to create a new account.

You've reached the gateway to scholarships available through Scholarship America. Sign in or create an account below to get started.

I AM A STUDENT →

I AM A RECOMMENDER →

パスワードを作成後、「プロフィール」に移動します。そこには、Scholarship America Hubへの申し込みに必要とされる基本情報が記載されています(下記のスクリーンショットを参照)。このプロフィールは、その他の奨学金の 機会のマッチングに使用されます(該当する場合)。

| Personal mormanon                                                                                                    |                                                                                                    |
|----------------------------------------------------------------------------------------------------|----------------------------------------------------------------------------------------------------|
|                                                                                                    |                                                                                                    |
|                                                                                                    |                                                                                                    |
| Date of birth *                                                                                                    |                                                                                                    |
|                                                                                                    | Format: mm/dd/yyyyy                                                                                                    |
| Country *                                                                                                    | - Chaose one -                                                                                                    |
| Country                                                                                                    |                                                                                                    |
| Address *                                                                                                    |                                                                                                    |
|                                                                                                    | Your primary address                                                                                                    |
|                                                                                                    |                                                                                                    |
| Address (line 2)                                                                                                    |                                                                                                    |
| City +                                                                                                    |                                                                                                    |
| City -                                                                                                    |                                                                                                    |
| State/Province *                                                                                                    | - Choose one -                                                                                                    |
|                                                                                                    |                                                                                                    |
| ZIP/Postal code *                                                                                                    |                                                                                                    |
|                                                                                                    |                                                                                                    |
| Primary phone *                                                                                                    |                                                                                                    |
|                                                                                                    | Format: 555-555-5555                                                                                                    |
| Cander *                                                                                                    | Chasse and                                                                                                    |
| Gender                                                                                                    |                                                                                                    |
|                                                                                                    |                                                                                                    |
| Drofile Information                                                                                                    |                                                                                                    |
| Prome mormation                                                                                                    |                                                                                                    |
| Prome mormation                                                                                                    |                                                                                                    |
| Your current grade level *                                                                                                    | - Choose one -                                                                                                    |
| Your current grade level *                                                                                                    | - Choose one -                                                                                                    |
| Your current grade level *<br>Cumulative GPA on a 4.00 scale                                                                                                    | - Choose one -                                                                                                    |
| Your current grade level *<br>Cumulative GPA on a 4.00 scale                                                                                                    | Choose one -                                                                                                    |
| Your current grade level *<br>Cumulative GPA on a 4.00 scale                                                                                                    | - Choose one -                                                                                                    |
| Your current grade level *<br>Cumulative GPA on a 4.00 scale<br>Post-secondary school type you plan to                                                                                                    | - Choose one -                                                                                                    |
| Your current grade level *<br>Cumulative GPA on a 4.00 scale<br>Post-secondary school type you plan to<br>attend *                                                                                                    | - Choose one -  This website uses a 4.00 GPA scale. If needed, view the conversion chart to convert your % grade.  - Choose one -                                                          |
| Your current grade level *<br>Cumulative GPA on a 4.00 scale<br>Post-secondary school type you plan to<br>attend *                                                                                                    | - Choose one -  This website uses a 4.00 GPA scale. If needed, view the conversion chart to convert your % grade.  - Choose one -                                                          |
| Your current grade level *<br>Cumulative GPA on a 4.00 scale<br>Post-secondary school type you plan to<br>attend *<br>What year do/did you complete high<br>school/secondary school *                                                                                                    | Choose one -                                                                                                    |
| Your current grade level *<br>Cumulative GPA on a 4.00 scale<br>Post-secondary school type you plan to<br>attend *<br>What year do/did you complete high<br>school/secondary school *                                                                                                    | - Choose one -                                                                                                    |
| Your current grade level *<br>Cumulative GPA on a 4.00 scale<br>Post-secondary school type you plan to<br>attend *<br>What year do/did you complete high<br>school/secondary school *<br>Field of study *                                                                                             | - Choose one -                                                                                                    |
| Your current grade level *<br>Cumulative GPA on a 4.00 scale<br>Post-secondary school type you plan to<br>attend *<br>What year do/did you complete high<br>school/secondary school *<br>Field of study *                                                                                             | - Choose one -                                                                                                    |
| Your current grade level *<br>Cumulative GPA on a 4.00 scale<br>Post-secondary school type you plan to<br>attend *<br>What year do/did you complete high<br>school/secondary school *<br>Field of study *<br>First generation college student *                                                       | - Choose one -  This website uses a 4.00 GPA scale. If needed, view the conversion chart to convert your % grade.  - Choose one -  format: yyyy  - Choose one -  Yes                       |
| Your current grade level *<br>Cumulative GPA on a 4.00 scale<br>Post-secondary school type you plan to<br>attend *<br>What year do/did you complete high<br>school/secondary school *<br>Field of study *<br>First generation college student *                                                       | - Choose one -  This website uses a 4.00 GPA scale. If needed, view the conversion chart to convert your % grade.  - Choose one -  format: yyyy  - Choose one -  Yes No                    |
| Your current grade level *<br>Cumulative GPA on a 4.00 scale<br>Post-secondary school type you plan to<br>attend *<br>What year do/did you complete high<br>school/secondary school *<br>Field of study *<br>First generation college student *<br>Year in school for the upcoming academic           | - Choose one -  This website uses a 4.00 GPA scale. If needed, view the conversion chart to convert your % grade.  - Choose one -  format: yyyy  - Choose one -  Yes No  - Choose one -  V |
| Your current grade level *<br>Cumulative GPA on a 4.00 scale<br>Post-secondary school type you plan to<br>attend *<br>What year do/did you complete high<br>school/secondary school *<br>Field of study *<br>First generation college student *<br>Year in school for the upcoming academic<br>year * | - Choose one -                                                                                                    |
| Your current grade level *<br>Cumulative GPA on a 4.00 scale<br>Post-secondary school type you plan to<br>attend *<br>What year do/did you complete high<br>school/secondary school *<br>Field of study *<br>First generation college student *<br>Year in school for the upcoming academic<br>year * | - Choose one -  This website uses a 4.00 GPA scale. If needed, view the conversion chart to convert your % grade.  - Choose one -  format: yyyy  - Choose one -  Yes No  - Choose one -  V |

Save my profile Return to top

プロフィールを保存した後、対象となる奨学金ページに移動します(下記のスクリーンショットを参照)。ページの トップにプログラムが表示されます。「今すぐ申し込む」をクリックします。

| America.             | Hub                                                                                                    | C)                          | 众            |                          | E               |           |
|----------------------|----------------------------------------------------------------------------------------------------|-----------------------------|--------------|--------------------------|-----------------|-----------|
|                      |                                                                                                    | Dashboard                   | Profile      | Scholarships             | Recommenders    | Documents |
| Manage<br>Accounts   |                                                                                                    |                             |              |                          |                 |           |
| Your                 | session will end at 2:50:58pm Central Time if no                                                              | o action is taken. Clicking | a link or su | bmitting a form will res | set this timer. |           |
|                      |                                                                                                    |                             |              |                          |                 |           |
|                      |                                                                                                    |                             |              |                          |                 |           |
|                      | CentroMotion Dependent Scholarship                                                                            | Program                     |              |                          |                 |           |
| CENIRO MOTION        | CentroMotion Dependent Scholarship<br>Due by: April 30, 2021 3:00pm                                           | Program                     |              |                          |                 |           |
| CENIRO MOTION        | CentroMotion Dependent Scholarship<br>Due by: April 30, 2021 3:00pm<br>LEARN MORE                             | Program                     |              |                          |                 |           |
| <b>CENIRO</b> MOTION | CentroMotion Dependent Scholarship<br>Due by: April 30, 2021 3:00pm<br>LEARN MORE<br>Recommenders Application | Program                     | Revi         | ew                       |                 |           |
| CENIRO MOTION        | CentroMotion Dependent Scholarship<br>Due by: April 30, 2021 3:00pm<br>LEARN MORE<br>Recommenders Application | Program<br>Documents        | Revi         | ew                       |                 |           |
| CENTRO MOTION        | CentroMotion Dependent Scholarship<br>Due by: April 30, 2021 3:00pm<br>LEARN MORE<br>Recommenders Application | Program<br>Documents        | Revi         | ew                       |                 |           |

注記:応募資格、審査情報、必要書類等を確認したい場合は、「LEARN MORE(詳細情報)」より元のランディングページに戻ることができます。

申し込みを開始した後は、いつでもこのサイトに戻ることができ、ここで自分の応募を確認することができます。

| Scholarship<br>America. | Iub                                                                                               | Dashboard                   | Profile       | ্রি≩<br>⊠<br>Scholarships | Recommenders    | Documents |  |
|-------------------------|---------------------------------------------------------------------------------------------------|-----------------------------|---------------|---------------------------|-----------------|-----------|--|
| Manage<br>Accounts      |                                                                                                   |                             |               |                           |                 |           |  |
| Your                    | session will end at <b>2:50:58pm</b> Central Time if no                                           | o action is taken. Clicking | a link or sul | omitting a form will re   | set this timer. |           |  |
| CENIROMOTION            | CentroMotion Dependent Scholarship<br>Due by: April 30, 2021 3:00pm<br>LEARN MORE<br>Recommenders | Program<br>Documents        | Revi          | ew                        |                 |           |  |
| << Previous             |                                                                                                   |                             |               |                           |                 | Next >>   |  |

プログレスバー上のセクションをクリックすると、申込書の未記入部分を完了させることができます。 例えば、「申込書」

# パート III 申込書の記入方法

### 職員の保護者情報

## このセクションでは、申請者は CentroMotion 職員の情報を提供していただきます。

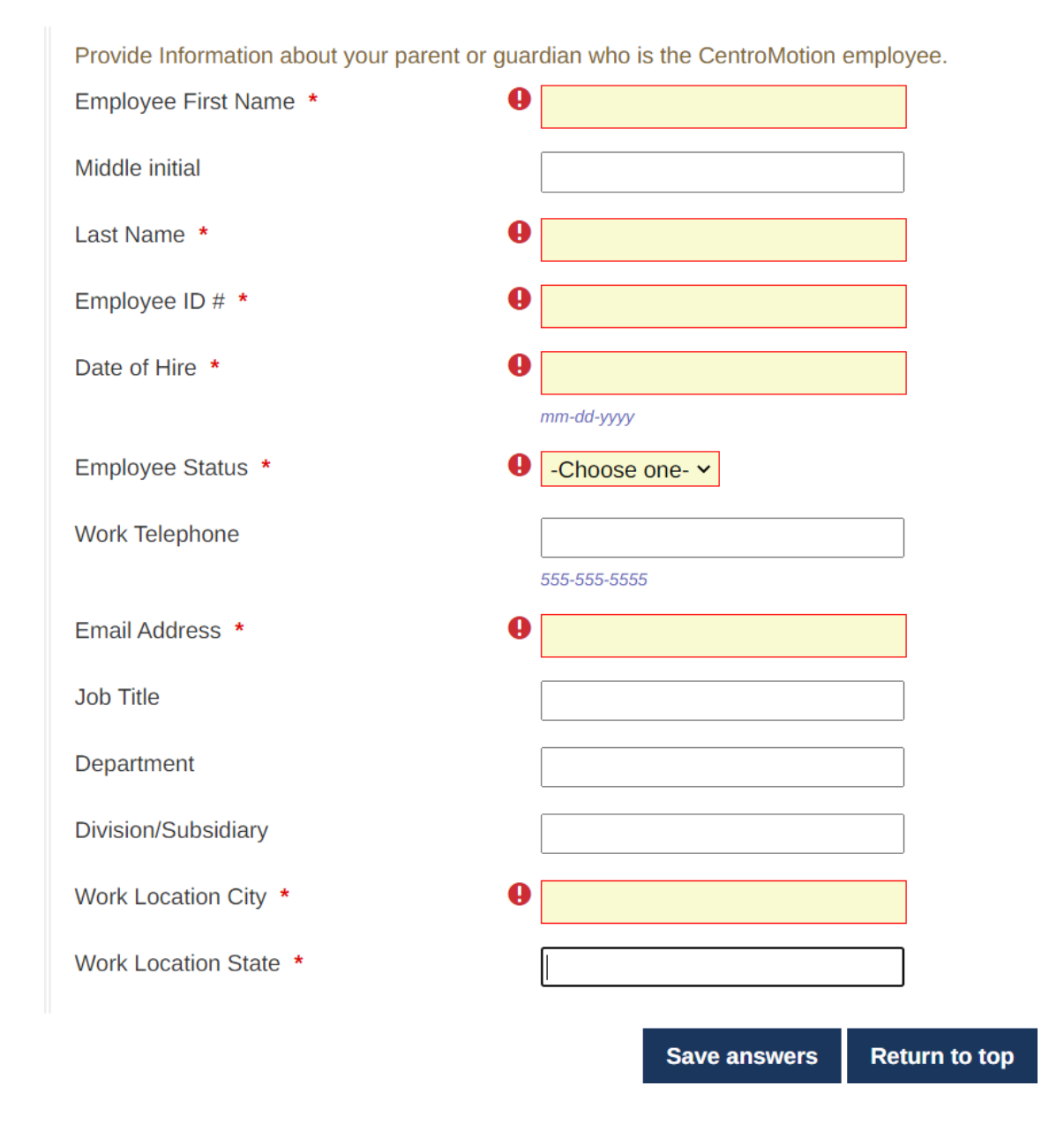

こまめに進捗情報を保存することをお勧めします。

#### 高等学校/中等学校に関する情報

## このセクションでは、高等学校/中等学校に関する情報を入力します。

## 最後の4問は、米国の学生のみを対象としています。

| High School/Secondary School Informat        | tion                                                                                    |
|----------------------------------------------|-----------------------------------------------------------------------------------------|
| high concerned any concernmental             |                                                                                         |
| Provide information about your high school/s | secondary school. Also provide the academic information requested below (if available). |
| High School Name                             |                                                                                         |
| High School City                             |                                                                                         |
| High School State                            | -Choose one-                                                                            |
| High School Graduation Month *               | -Choose one- v                                                                          |
| High School Graduation Year *                |                                                                                         |
|                                              | <i>YYYY</i>                                                                             |
| Does your school provide a class rank?       | -Choose one- v                                                                          |
| Highest SAT Evidence-Based Reading and       |                                                                                         |
| Writing score                                | format: 600                                                                             |
| Highest SAT Math score                       |                                                                                         |
|                                              | format: 600                                                                             |
| Highest ACT composite score                  |                                                                                         |
|                                              | format: 26                                                                              |
|                                              |                                                                                         |

#### このセクションでは、通っている大学等を入力します。

#### Postsecondary School Information

Provide information about the postsecondary school you plan to attend for the upcoming academic year. If you are undecided or your enrollment status is unknown, select your first preference.

When using the "Find your school" function, US/Canada students please select State Province where the school is located and enter a Keyword from the name of the school. Select school from the resulting list.

Students attending school outside of US/Canada, use the Keyword search only and select from the resulting list.

If your school is not found, select the School Not Listed option and complete all of the school fields.

|                        | Find your school           |
|------------------------|----------------------------|
|                        | Search again               |
| College Name *         | -please fill in-           |
| College City *         | -please fill in-           |
| College State          | -Choose one-               |
| College Type *         | -Choose one-               |
| Next year in College * | -Choose one-               |
| I will be enrolled *   | -Choose one- v             |
|                        | Save answers Return to top |

米国/カナダ以外の国に通っている学生は、キーワード検索のみを利用し、検索リストから選択してください。

あなたの通っている大学等が見つからない場合は、「リストに記載されていない学校」オプションを選択し、学校の情報欄をすべて記入します。

職歴

このセクションでは、あなたの職歴を入力してください。該当しない場合は、空欄のままで結構です。

#### Work Experience

List your paid work experiences during the past four years (examples: food server, cashier, babysitter, yard work, office work). For each position, indicate dates of employment, total number of months worked, and the average number of hours worked each week.

To report additional jobs, click the Add Another button below. You may report up to 8 work experiences.

| #1                                |                                     |
|-----------------------------------|-------------------------------------|
| Employer and/or position          | XXXXXXXX                            |
| Starting month                    | February ~                          |
| Starting year                     | 2016                                |
| Are you still Employed?           | <ul> <li>Yes</li> <li>No</li> </ul> |
| Total number of months worked     | 36                                  |
| Number of hours employed per week | 5-15 🗸                              |
| #2                                |                                     |
| Employer and/or position          | xx                                  |
|                                   | Save answers Return to top          |

• このセクションでは、スポーツ、学業、地域社会でのボランティア活動など、すべての活動をご記入くだ さい。該当しない場合は、空欄のままで結構です。

#### Activities, Awards, and Honors

Tell us about your school and volunteer (unpaid) community activities during the past four years (examples: student government, sports, music, Scouts, hospital volunteer, coaching). For each activity, indicate the academic years of participation, leadership positions or offices held, and awards and honors received. If participation was only during summer months, mark the academic year following the summer of participation.

Report each activity separately. To report additional activities, click the Add Another button below.

| #1                                                |              |               |
|---------------------------------------------------|--------------|---------------|
| Activity                                          | хххх         |               |
| Activity Years                                    | 2020-2021    |               |
|                                                   | 2019-2020    |               |
|                                                   | 2018-2019    |               |
|                                                   | 2017-2018    |               |
| Leadership position/office held for this activity | bbb          |               |
| Leadership Years                                  | □ 2020-2021  |               |
|                                                   | 2019-2020    |               |
|                                                   | 2018-2019    |               |
|                                                   | 2017-2018    |               |
| Additional Leadership position/office held        | vvv          |               |
| Additional Leadership Years                       | 2020-2021    |               |
|                                                   | □ 2019-2020  |               |
|                                                   |              |               |
|                                                   | Save answers | Return to top |

• 次の2問は小論文です。指示に従ってください。1000字以内で、望むことを自由に書いてください。

#### **Goals Statement**

#### Goals Statement

Tell us about your educational and career goals and objectives. (Space is limited; be concise.) If you need technical help to complete the essay responses, click the link below. (This will open a new tab or window.)

Essay entry help

#### 30 of 1000 characters used

\*\*\*\*\*

#### **Unusual Circumstances**

#### **Unusual Circumstances**

Please describe how and when any unusual family or personal circumstances have affected your achievement in school, work experience, or your participation in school and community activities. (Space is limited; be concise.)

Essay entry help

28 of 1000 characters used

\*\*\*\*\*\*

該当するボックスに学生名および従業員名をフルネームで入力します。申込書を記入完了した日付を入力します。

#### **Certification and Signature**

You, the applicant, are responsible for accurately completing the entire application and submitting it by the application deadline.

"By submitting this application, I acknowledge Scholarship America has the sole responsibility for selecting recipients based on criteria set forth in the program guidelines and decisions are final. Once submitted, this application becomes the property of Scholarship America. I understand that Scholarship America will use the personal data collected in this application for the purpose of reviewing applications and candidates and selecting scholarship recipients and will process this data in compliance with the **Scholarship America Privacy Policy**. Collected data will be shared only with the sponsor for the administration and promotion of the program.

I understand that I may withdraw my consent to the processing of personal data by Scholarship America at any time by contacting Scholarship America, as provided in their **Privacy Policy**, but that doing so will impact Scholarship America's ability to consider my application. All application data will be stored for a period of up to seven (7) years after the last update to this data or for such term as necessary to comply with applicable laws.

I certify I meet eligibility requirements of the program and the information provided is complete and accurate to the best of my knowledge. If requested, I will provide proof of information, including an official transcript of grades and letters/documentation from the organizations with which I am involved. Falsification of information may result in termination of any award granted.

By typing my name, I agree to the terms and conditions for submitting an application to the CentroMotion Dependent Scholarship Program. I understand this is an electronic signature that has the same legal authority as my handwritten signature." Sign the application by typing names and dates below.

|                             | Save answers | Return to top |
|-----------------------------|--------------|---------------|
|                             | mm-dd-yyyy   |               |
| Signature Date *            |              |               |
| Employee Parent Signature * |              |               |
|                             | mm-dd-yyyy   |               |
| Signature Date *            |              |               |
| Applicant Signature *       |              |               |
|                             |              |               |

このセクションを完了したら、「確認」をクリックし、申込書に回答漏れやエラーがないことを必ず確認してくだ さい。すべての設問に回答したら、申込書を提出できます。

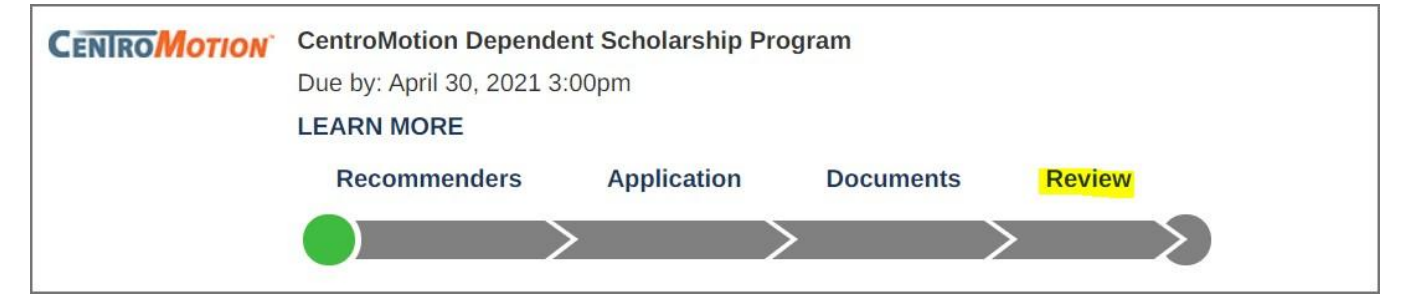

ご質問がある場合は、**Scholarship America : 001-507-931-1682** にお問い合わせいただき、**CentroMotion** 扶養 家族向け奨学金プログラムを参照するか、 <u>centromotion@scholarshipamerica.org</u> まで、メールを送信してくだ さい